## بسمه تعالى

## ر اهنمای نسخه تحت وب آزمون

مشمول گرامی برای استفاده از نسخه تحت وب آزمون باید کارت بانکی خود را در سامانه آموزش مداوم پزشکی کشور ثبت نمایید سپس میتوانید با استفاده از کارت ثبت و استعلام شده خود از نسخه تحت وب آزمون استفاده نمایید.

دقت فرمایید در صورتی که طی مراحل آزمون تحت وب مرورگر خود را ببندید یا تغییر دهید و یا **IP** اینترنتی شما تغییر کند(عواملی که میتواند باعث تغییر **IP** شما شود به شرح زیر میباشند:

1-تغيير سيستم طي مراحل أزمون

2-□قطع شدن طولاني مدت اينترنت شما

3-وصل شدن و یا قطع شدن از فیلتر شکن در طی مراحل آزمون) دسترسی شما به آزمون قطع میشود و مجددا باید برای شرکت در آزمون اقدام نمایید.

| + 🗙 سامانه جامع آموزش مداوم پزشکی 🕄 |                                                               |                                                                                                    |                                      |
|-------------------------------------|---------------------------------------------------------------|----------------------------------------------------------------------------------------------------|--------------------------------------|
|                                     |                                                               |                                                                                                    |                                      |
| Apps 📙 Bank 🔇 IRCME ष Trello 💢 C    | RM 🎯 Cmelearn 🎯 Cmequiz 😵 ورود به سیستم RM                    | کارگزاری میین 📀 سازمان تامین اجتماعی 📦                                                                                                    |                                      |
| کاربـران آئلایِن: 9                 |                                                               |                                                                                                    |                                      |
|                                     | معىر فى سامـانە پر سـش ھاى متـدوال پشتىبانى سامانە تماس با ما | میفـحه اصلـــی راهنمای سامـانه مراکز آموزش مداوم                                                                                                    |                                      |
|                                     | 2-4-                                                          | بسرویسهایان<br>وزارت،بیشت و درمان و ایونمیزیشی<br>اسانه پکیارچه آسارش محاوم جامعه پز شنگی کشاور<br>کل آموز ش محاوم جامعه پز شنگی کشاور                                                                                                    | -<br>اداره                           |
|                                     |                                                               | د شمارا به سامانه آموزش مداوم<br>ن                                                                                                    | کاربر محترم ورو<br>کاربر المحترم ورو |
| ارشیدوانیبار <sup>ی</sup>           | داوم<br>جــــــــــــــــــــــــــــــــــــ                 | برود به سامانه<br>برود به سامانه<br>بت ایندارا کلیک نمانید<br>بت ایندارا کلیک نمانید                                                                                                    | و<br>جبت عضو                         |
|                                     | مکی و مشمولین فاتون آموزش مداوم                               | ماد الكترونيك<br>المحمد المحمد<br>معامل المحمد المحمد المحمد المحمد المحمد المحمد المحمد المحمد المحمد المحمد المحمد المحمد المحمد المحمد المحمد<br>المحمد المحمد المحمد المحمد المحمد المحمد المحمد المحمد المحمد المحمد المحمد المحمد المحمد المحمد المحمد المحمد<br>المحمد المحمد المحمد المحمد المحمد المحمد المحمد المحمد المحمد المحمد المحمد المحمد المحمد المحمد المحمد المحمد |                                      |

در ابتدا وارد سامانه آموزش مداوم پزشکی شوید برای ورود به سامانه در مرور گر خود **IRCME.IR** را جستجو بفرمایید.

| Apps Bank 📀 IRCME 🛄 Trello 💥 | کارگزارد مین کی سازمان تامین اجتماعی کی TaminPortal کی سیستم مال پیام دمی اور ورد به سیستم کی می که که که که که معالی که می اوشعیت<br>او پروفایل من اوشعیت<br>به منظور استفاده از سامانده انجام موارد ذیل شروری می باشد<br>باشر این تازمان تکمیل این موارد دستر سی به سایر استفاده از سامانده انجام موارد ذیل شروری می باشد<br>پروفایل شما توسط مرکز آموزش مداوم رد شده است. چیت مشامده توضیحات اینجــــــــــارا کلیک نمانید | ی مشاهده مدتوای شیطشده برنامه های ویینا<br>که دکتر<br>که منحه تندست<br>سرویس هوششد پیامکی<br>که رای می کمتورش مداوم<br>پریامه های حضوری<br>دادی<br>دادی<br>دان<br>دادی<br>دادی<br>د<br>د<br>د<br>د<br>د<br>د<br>د<br>د<br>د<br>د<br>د<br>د<br>د |  |  |
|------------------------------|----------------------------------------------------------------------------------------------------|----------------------------------------------------------------------------------------------------|--|--|
|                              | ار و اسلیدی<br>یوی این او شمیت<br>به منظور استفاده از سامانه انجام موارد ذیل شروری می باشد<br>بنابراین تا زمان تکمیل این موارد دستر سی به سایر اسست می سامانه برای شما فراهم نمی باشد<br>پروافایل شما توسط مرکز آموزش مداورم رد شده است. چیت مشاهده توضیحات اینجـــــــــــا را کلیک نمانید.                                                                                                    | ی مشاهده معتوای شیطشده برنامه های ویینا<br>که دکتر<br>سرویس موتشدد پیامکی<br>سرویس موتشدد پیامکی<br>پر - کارنامه آموزش مداوم<br>پر برنامه های تصوری                                                                                                    |  |  |
|                              | پروفایل من اوشمیت<br>به منظور استفاده از سامانه ادامه موارد ذیل شروری می باشد<br>بنابراین تا زمان تکمیل این موارد دسترسی به سایر قسمت های سامانه برای شما فراهم نمی باشد<br>پروفایل شما توسط مرکز آموزش مداوم رد شده است. چیت مشاهده توضیحات اینجـــــــــا را کلیک نمانید                                                                                                    | کی دکتر<br>کی مندحہ ندست<br>ای سرویس موشمند پیامکی<br>ای مرویس کندگوی داخلی<br>ای بر نامہ مای حضروی<br>ای بر نامہ مای حضروی                                                                                                    |  |  |
|                              | به منظور استفاده از سامانه انجام موارد ذیل شروری می باشد<br>بنابراین تا زمان تکمیل این موارد دستر سی به سایر قسمت ملی سامانه برای شما فراهم نمی باشد<br>پروفایل شما توسط مرکز آموزش مداوم رد شده است. چیت مشاهده توضیحات اینجــــــــــا را کلیک نمانید.                                                                                                    | ک منتخه ندست<br>ا سرویس موشمد پیامکی<br>ا سرویس گفتگوی دادلی<br>ای کارنامه آموزش مداوم<br>ای برنامه ها تصوری<br>داد                                                                                                    |  |  |
|                              | به مناور استفاده از ساعانه انجام موارد ذیل شروری می باشد<br>بنابراین تا زمان تکمل این موارد دسترسی به سایر قسمت های ساعانه برای شما فراهم نمی باشد<br>پروفایل شما توسط مرکز آنوزش مداوم رد شده است. چیت مشاهده توضیحات اینجـــــــا را کلیک نمانید                                                                                                    | کا سرویس موشمند پیامکی<br>پر سرویس گفتگوی داخلی<br>پرک گارنامه آموزش مداوم<br>آی بر نامیه های تشهری                                                                                                    |  |  |
|                              | به منقور استفاده از سامانه انجام موارد ذیل شروری می باشد<br>بنابرا بن تا زمان تکمیل این موارد دسترسی به سایر قسمت های سامانه برای شما فراهم نمی باشد<br>پروفایل شما توسط مرکز آموزش مداوم رد شده است. چیت مشاهده توضیحات اینجـــــــا را کلیک نمانید                                                                                                    | پ سرویس گفتگوی داخلی<br>۲٫۰٫۰ کارنامه آموزش مداوم<br>© برنامه های حضوری                                                                                                    |  |  |
|                              | بدایرا بین تا زمان تکمیل این موارد دسترسی به سایر قسمت های سامانه برای می باشد<br>بدایرا بین تا زمان تکمیل این موارد دسترسی به سایر قسمت های سامانه برای شما فراهم نمی باشد<br>پروفایل شما توسط مرکز آموزش مداوم رد شده است. چیت مشاهده توضیحات اینجــــــــا را کلیک نمانید                                                                                                    | کار نامه آموز ش مداوم<br>۲۰ بر نامـه های حفــوری<br>۱۰ نامـه های مینان                                                                                                    |  |  |
|                              | پروفایل شما توسط مرکز آنوزش مداوم رد شده است. چیت مشاهده توشیحات اینجـــــــــا را کلیک نمانید                                                                                                    | 🕤 پر نامــه های حضــوری                                                                                                    |  |  |
|                              | پر وفایل شما توسط مر کز آموز ش مداوم ر د شده است، جہت مشاهده توضیحات اینجــــــا ر ا کلیک نمائید                                                                                                    | line.cla a oli u                                                                                                    |  |  |
|                              | پروفایل شما توسط مرکز اموز ش مداوم رد شده است. چیت مشاهده نومنیحات اینجـــــــا را خلیک نمایند                                                                                                    |                                                                                                    |  |  |
|                              |                                                                                                    | 😯 برنامــه های غیر حضوری                                                                                                    |  |  |
|                              |                                                                                                    | 🖉 سایر برنامه ها                                                                                                    |  |  |
|                              |                                                                                                    | 🏹 مدیریت اعتبار مالی                                                                                                    |  |  |
|                              |                                                                                                    | 🐕 پروفایل من                                                                                                    |  |  |
|                              | نصه در سریخ وخت سیب به تحمین و پادام مورد دین محمام در سید.                                                                                                    | 🥥 خروج از سیستم                                                                                                    |  |  |
|                              | شما هنوز هزینه صدور کارت هویتی خود را پر داخت نکر ده اید، بدین منظور اینجـــــا را کلیک نمانید                                                                                                    |                                                                                                    |  |  |
|                              | مشار، محارية Hild ( تأريز السالعة محامة ( St. Bai) ، ممة . Salue بالسرطالة عندشمه، سميس تمته امش                                                                                                    | 💆 منوی اصلی                                                                                                    |  |  |
|                              | د. مورث تمایا ربه آشتایی و فعال سازی و با نفوایی مشدار اینجا را گلیک نمانید                                                                                                    | ***راهنمای ثبت نام بر نامه های                                                                                                    |  |  |
|                              |                                                                                                    | وبینار (مجازی همزمان)                                                                                                    |  |  |
|                              | دانلود اپليكيشن اختصاصى آموزش مداوم پزشكى                                                                                                    | راهتمای ثبت برنامه حضوری                                                                                                    |  |  |

بعد از ورود به پنل کاربری خود برنامه ای که قصد آزمون آن را دارید انتخاب بفرمایید (به طور مثال بر روی گزینه برنامه های وبینار کلیک نمایید )

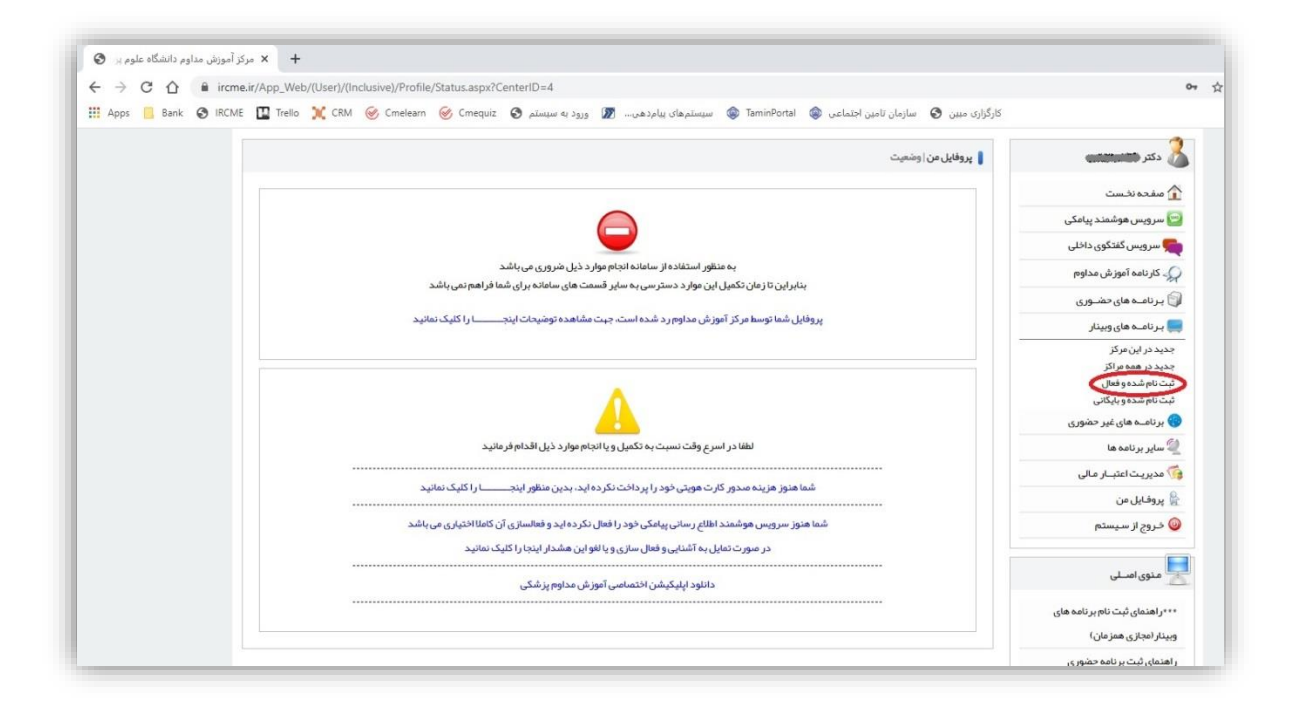

بر روی گزینه ثبت نام شده و فعال کلیک بفرمایید.

|                         | 🚦 برنامه ها; | نا <b>ی وبینار  </b> لیس | ىت بر نامــــه ها                           |                                     |            |        |       |      |                  |       |
|-------------------------|--------------|--------------------------|---------------------------------------------|-------------------------------------|------------|--------|-------|------|------------------|-------|
| ە ئخىست                 | شناسه:       |                          | مجرى:                                       |                                     |            |        |       |      | ◄ نوع:           | ÷     |
| س هوشمند پیامکی         | عنوان:       |                          |                                             | از تاريخ:                           | , ,        | ចច     | ريخ:  | ,    | <u>، جس</u>      | ست_جو |
| ېس گفتگوی داخلی         | شناســه      | وضعيت                    | عنيوان                                      | نوع                                 | شروع       | امتياز | هزينه | مجرى |                  |       |
| مه آموزش مداوم          | 20           |                          |                                             | C                                   | لي         |        |       |      | انصراف از وبينار |       |
| ــه های حضــوری         | 161729       | 2                        | بر نامه وبینار تست آز مون وب (بحون امتیاز ) | <mark>کنفر انس علمی یک روز ہ</mark> | 1399/11/04 | 0      | 0     | 111  |                  | 1 1 E |
| ے های وبینار            |              | -                        |                                             |                                     |            |        |       |      | ورود به آزمون    |       |
| این مرکز<br>دکتر        |              |                          |                                             |                                     |            |        |       |      | C                |       |
| همه مراجز<br>بده و فعال |              |                          |                                             |                                     |            |        |       |      |                  |       |
| سده و بایگانی           |              |                          |                                             |                                     |            |        |       |      |                  |       |
| له های غیر حضوری        |              |                          |                                             |                                     |            |        |       |      |                  |       |
| بر نامه ها              |              |                          |                                             |                                     |            |        |       |      |                  |       |
| ے اعتبار مالی           |              |                          |                                             |                                     |            |        |       |      |                  |       |
| یل من                   |              |                          |                                             |                                     |            |        |       |      |                  |       |
|                         |              |                          |                                             |                                     |            |        |       |      |                  |       |

بر روی گزینه ورود به آزمون کلیک بفرمایید

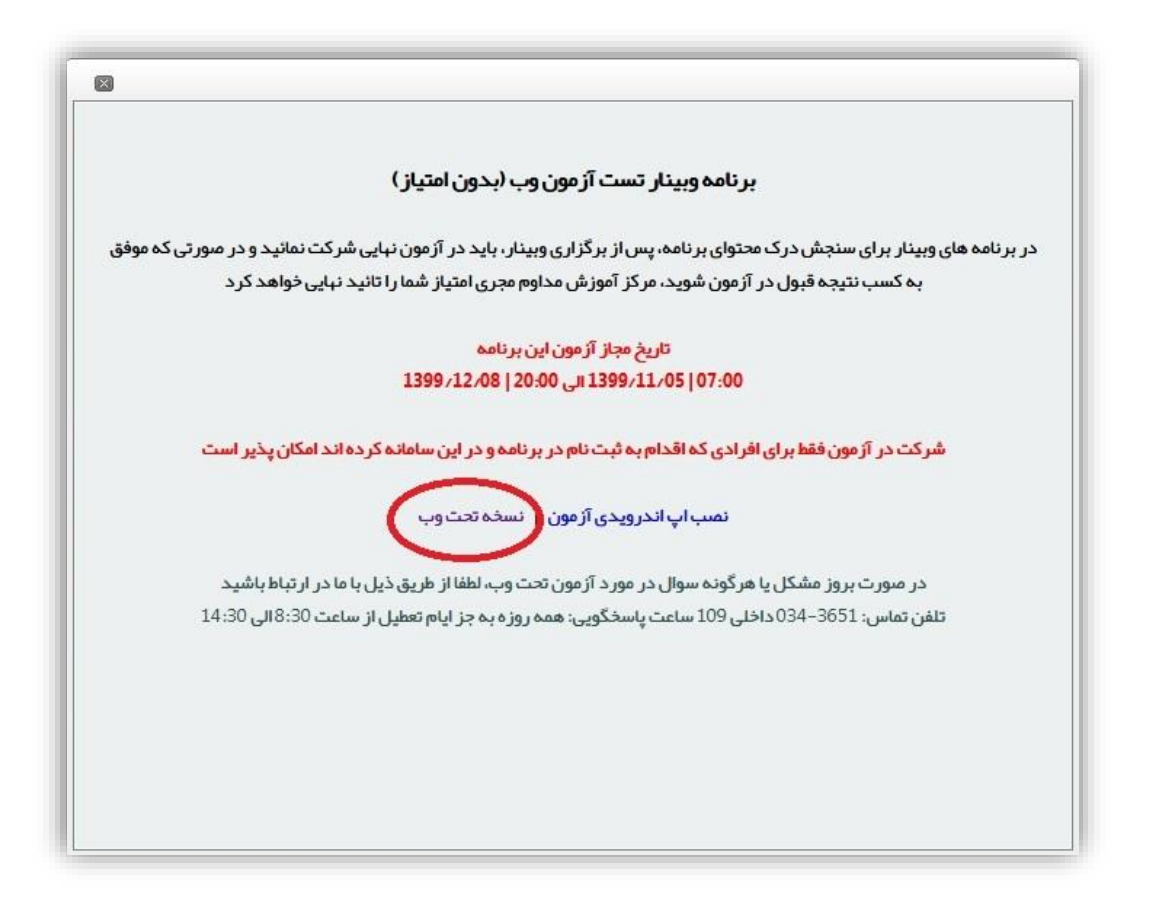

بر روی نسخه تحت وب که با کادر قرمز مشخص شده است کلیک بفرماییددراین مرحله شما وارد سامانه **cmelearn.ir** میشوید.

| 🗕 — 🖉 جریز اموزش مداوم بزند. 🎯 🗙 جریز آموزش                                                                          |
|----------------------------------------------------------------------------------------------------|
| cmelearnir/check-irome-quiz-username 🛛 🗢 🔍 🖈 🚺 🖏                                                                     |
| IRCME 🗓 Trello 💥 CRM 🎯 Creelearn 🎯 Creelearn 🚱 السوسترمه ان پیاردهدی 🗊 وزود به سوسترم ان زود به سوسترم ان پرادر ندین |
| المانه میزبانی کلاس یوی اثلایی<br>بینا رها و برنامه های مجازی                                                        |
| ه، دریا حساب آهونش ، مداوم                                                                                           |
|                                                                                                    |
| منعه د مین زوردیمی خود در سامنه مورس<br>مداوم اولاد کند                                                              |
| کد ملی                                                                                                    |
| کد ملی ۱۰ رقمی ا                                                                                                    |
|                                                                                                    |
| اورسي حد سي                                                                                                    |
| 🖌 سامانه مېرېلى كالىرىماى آنلايى                                                                                     |
| یا<br>ایرگزاری وییترماد کنفرنسیها و برشدمهای مجاری                                                                   |
|                                                                                                    |

در قسمت اشاره شده کد ملی خود را وارد نمایید و بر روی گزینه بررسی کدملی کلیک نمایید.

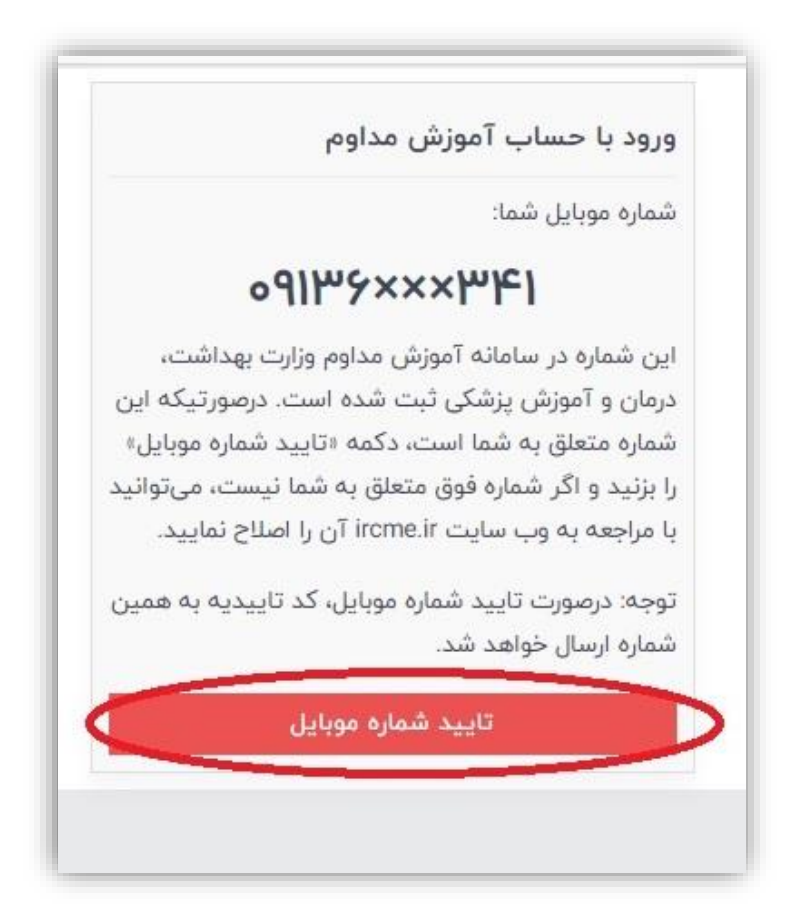

لطفا در صورت تایید شماره موبایل خود بر روی گزینه تایید شماره موبایل کلیک نمایید.

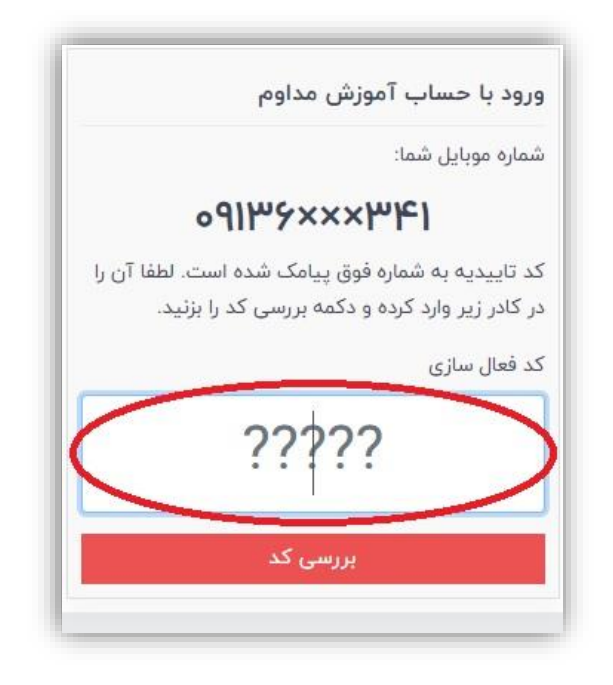

بعد از دریافت پیامک کد اعتبارسنجی لطفا آن را در قسمت مشخص شده با کادر قرمز واردو بر روی گزینه بررسی کد کلیک نمایید.

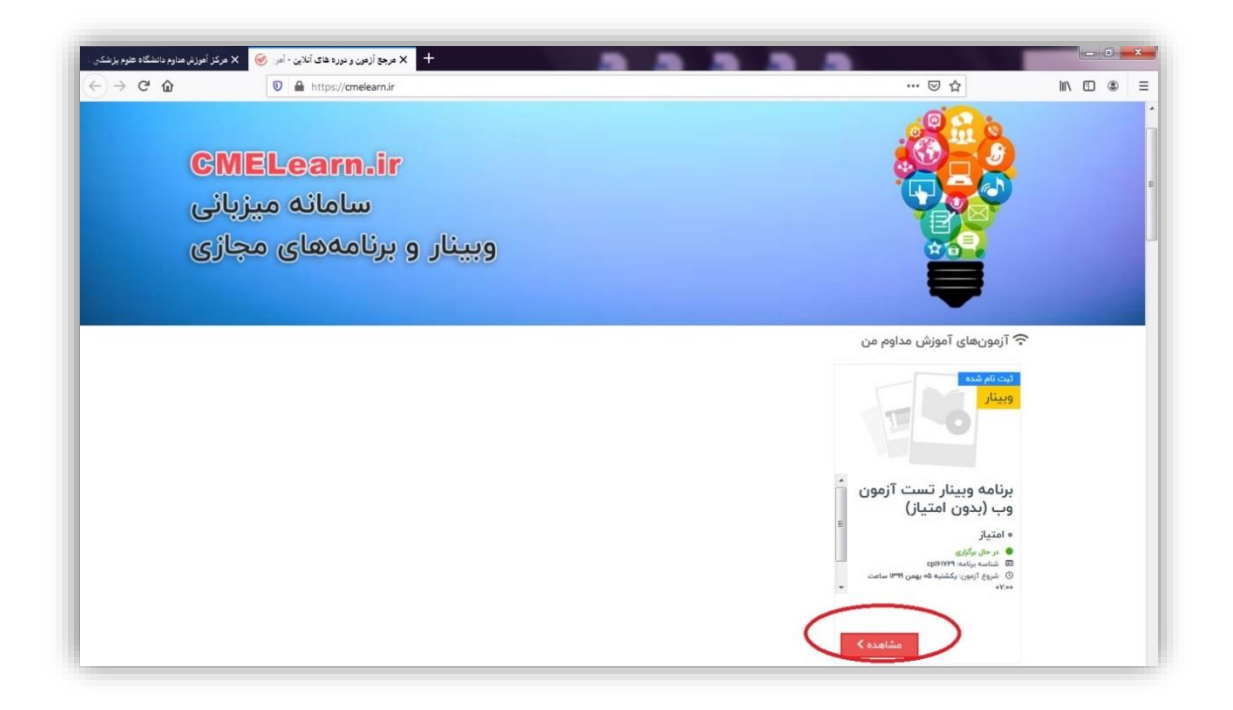

در برنامه هایی که قصد آزمون آن را دارید بر روی گزینه مشاهده که با کادر قرمز مشخص شده است کلیک بفرمایید.

| ا x پرتغه ریپنار شت ازمن و به (بعن ۵ این ۲ قرن منارم دانشگاه طرم بزنشکی<br>← → C ۵ ال ۵ البله: الماله ۵ ۲ ا | rd … © ☆ III 0 = =                                                                                                    |
|----------------------------------------------------------------------------------------------------|----------------------------------------------------------------------------------------------------|
| 0                                                                                                    | سامانه میزبانی کلاسهای آنالین<br>وبینارها و برنامههای مجازی                                                                                                    |
|                                                                                                    | برنامه وبینار تست آزمون وب (بدون امتیاز)                                                                                                    |
|                                                                                                    | شرح                                                                                                    |
| شروع دوره                                                                                                   | فهرست مطالب                                                                                                    |
| نظرسنجي                                                                                                    | آزمون                                                                                                    |
| اشترادگذاری:<br>۲ (۵) <del>۲</del> ۷                                                                        | O آزمون جدید<br>کارسنجی                                                                                                    |
|                                                                                                    | المانه میزیانی کالسهای آنلاین                                                                                                    |
|                                                                                                    | برگزاری ویینارها، کنفرانسها و برنامهمای مجازی<br>برگزاری ویینارها، کنفرانسها و برنامهمای مجازی                                                                                                    |
| انلین<br>بجاری                                                                                              | مالا المعالم المراجع المعالم المعالم المعالم المعالم المعالم المعالم المعالم المعالم المعالم المعالم المعالم ال<br>المعالم المعالم المعالم المعالم المعالم المعالم المعالم المعالم المعالم المعالم المعالم المعالم المعالم المعالم |

بر روی گزینه آزمون جدید و یا شروع دوره که با کادر قرمز مشخص شده است کلیک بفرمایید.

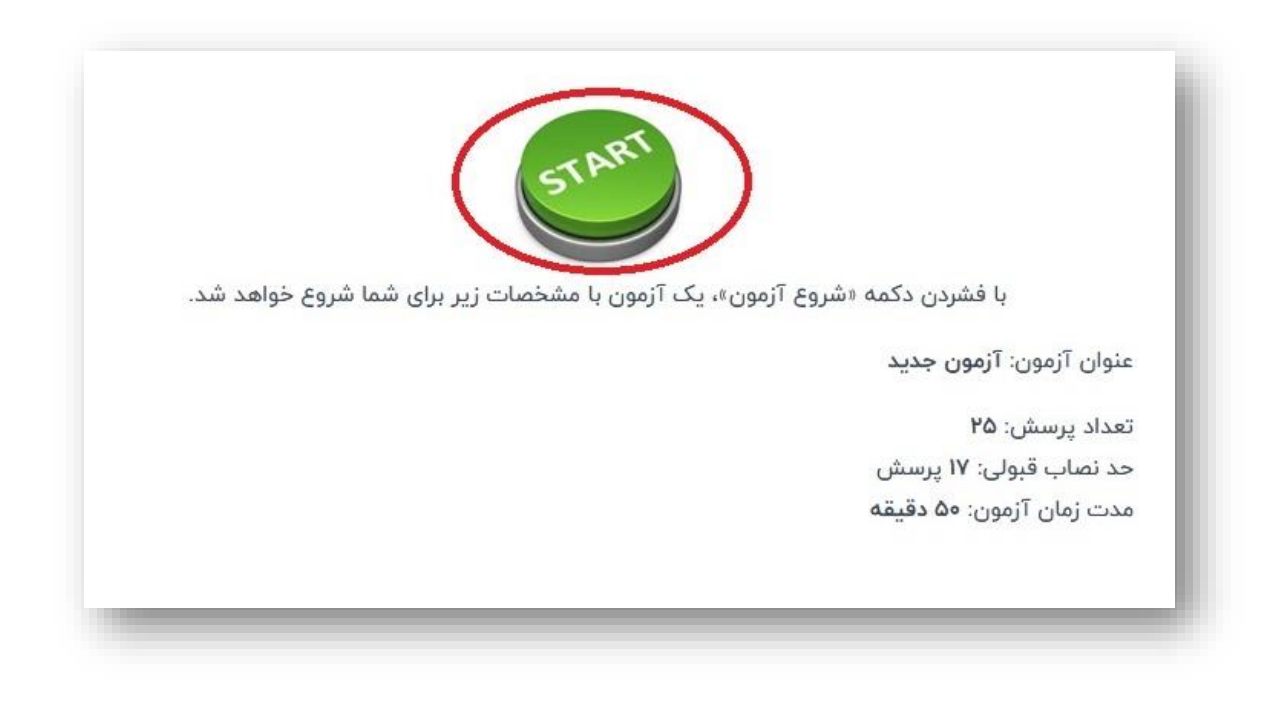

بر روی گزینه start که با کادر قرمز مشخص شده است کلیک بفرمایید .

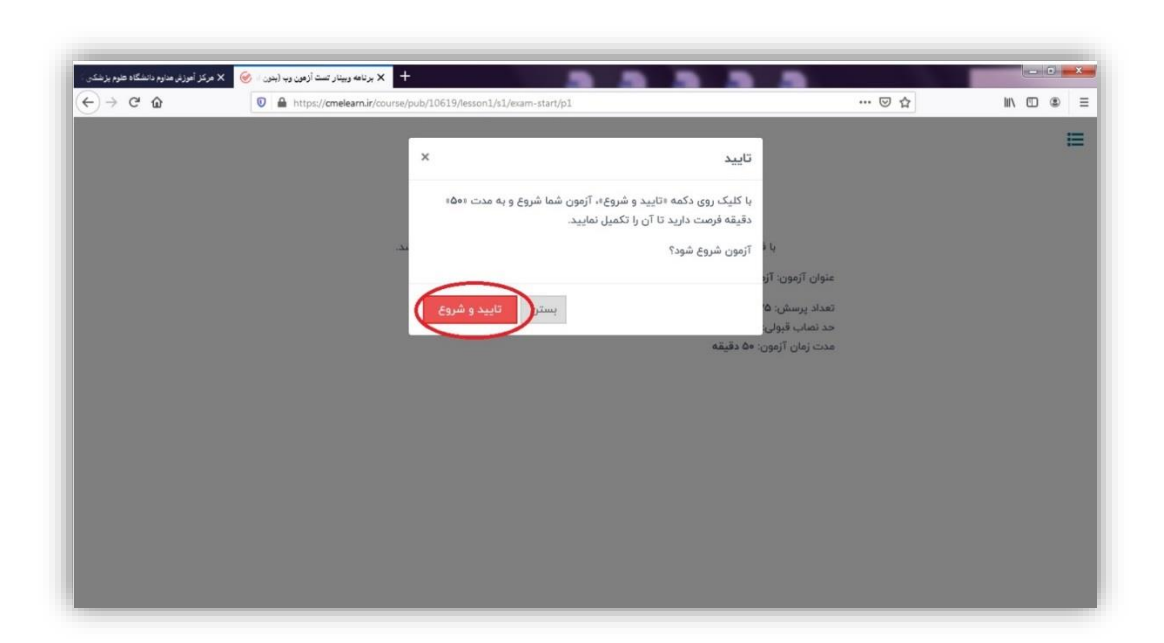

بر روی گزینه تایید و شروع که با کادر قرمز مشخص شده است کلیک بفرمایید.

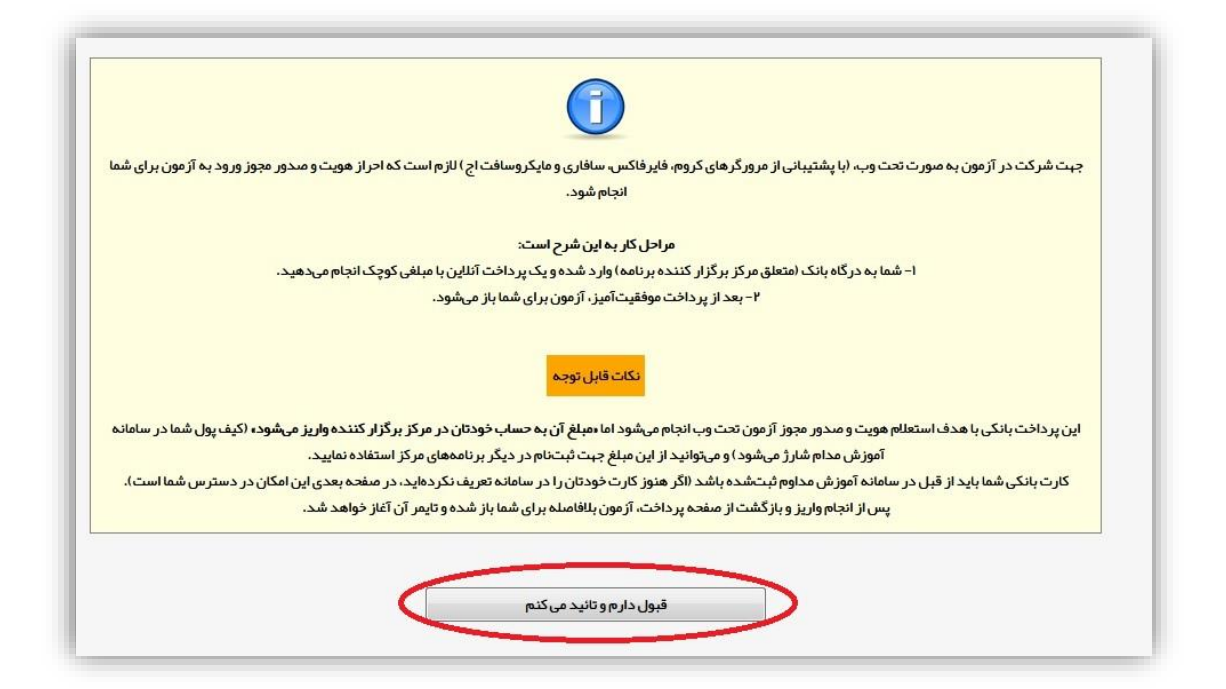

جهت شرکت در آزمون تحت وب لازم است احراز هویت از طریق پرداخت با مبلغی کوچک انجام شود پس از کلیک بر روی گزینه قبول دارم و تائید میکنم شما به درگاه بانک متعلق به مرکز برگزار کننده برنامه خود منتقل میشوید.

| آمرزش مدارم دانشگاه طوم بزشکی | S. x ircme.ir/App.Web//Guett//Finance x +                                                                                           | - 0 <b>- x</b> - |  |  |  |  |  |
|-------------------------------|----------------------------------------------------------------------------------------------------|------------------|--|--|--|--|--|
| (←) → ♂ ŵ                     | 🛛 🔒 https:// <b>ircme.ir</b> /App_Web/(Guest)/Finance/EPayment/Summary.aspx?ID=2610014&For=Credit&From=https://cmelearn.iz/ 🔳 🚥 💟 🏠 | W\ □ ● =         |  |  |  |  |  |
|                               | کاربر معترم در صورتی که اطاعات فیش مورد تانید است، برای پرداخت دکمه زیر را کلیک نمانید<br>نکات میــم و قابل توجه در پرداخت آنلاین   |                  |  |  |  |  |  |
|                               | ماحب حســاب: دانشگاه علوم پزشکی کرمان                                                                                               |                  |  |  |  |  |  |
|                               | شناسەپرداخت: 0                                                                                                    |                  |  |  |  |  |  |
|                               | درگاه پردافت : Mellat                                                                                                    |                  |  |  |  |  |  |
|                               | پردافت کننده : شيما جاودانی                                                                                                    |                  |  |  |  |  |  |
|                               | شمارە قېش: 2610014                                                                                                    |                  |  |  |  |  |  |
|                               | مبلغ پرداخت: 30,000 ريسال                                                                                                    |                  |  |  |  |  |  |
|                               | کار ت، بانکی که قسد پرداختانز آن را دارید<br>۲۰۰۰ برای ثبت کارت جدید اینجا را کلیک نمانید ۲۰۰۰                                      |                  |  |  |  |  |  |
|                               | تانيد وپرداخت آنايــن انصراف                                                                                                    |                  |  |  |  |  |  |

کارت بانکی ثبت و استعلام شده ی خود را انتخاب بفرمایید و سپس تایید و پرداخت آنلاین را کلیک بفرمایید

در صورتی که کارت بانکی خود را ثبت نکرده اید بر روی ثبت کارت جدید کلیک بفرمایید و مراحل ثبت و استعلام کارت بانکی خود را انجام دهید

اگر از این لینک برای ثبت کارت بانکی خود استفاده نمایید به طور مستقیم به صفحه ثبت کارت بانکی منتقل میشوید در غیر این صورت میتوانید از راهنمای ثبت کارت بانکی استفاده نمایید که به آن اشاره خواهد شد.

|                                                  |                                                      | EN                                                              |  |
|--------------------------------------------------|------------------------------------------------------|-----------------------------------------------------------------|--|
| مہ پرداخت ملت<br>beh pordokht miellot            | پرداخت اینترنتی به پرداخت ملت<br>www.Behpardakht.com | an an an an an an an an an an an an an a                        |  |
| اطلاعات پذیرنده                                  | زمان باقی ماندہ : 14:38                              | اطلاعات كارت                                                    |  |
|                                                  |                                                      | شماره کارت                                                      |  |
|                                                  |                                                      | شماره شناسایی دوم (CVV2)                                        |  |
|                                                  |                                                      | شماره 3 یا 4 رقمی درج شده روی کارت را وارد نمایید               |  |
|                                                  | ماه سال                                              | تاریخ انقضای کارت<br>تاریخ انتمای کارت را وارد کنید             |  |
| نام پذیرنده : <b>معاونت آموزشي دانشگاه کرمان</b> | C 6004T                                              | کد امنیتی                                                       |  |
| شماره پدیرنده: 363308                            |                                                      | لطفا كد امنيتى داخل كادر را وارد نماييد                         |  |
| ادرس وب سایت: http://www.ircme.ir                | 🔛 دریافت رمز پویا                                    | رمز اینترنتی کارت                                               |  |
|                                                  |                                                      | ايميل                                                           |  |
|                                                  |                                                      | لطفا ایمیل معتبر وارد کنید (اختیاری)                            |  |
| مبلغ قابل پرداخت : <b>30,000 ريال</b>            | پرداخت انصراف                                        |                                                                 |  |
|                                                  |                                                      | راهنمای استفاده از رمز پویا                                     |  |
|                                                  | دوم کارت استفاده میشود.                              | <ul> <li>رمز پویا، رمز یکبار مصرفی است که به جای رمز</li> </ul> |  |

دراین مرحله شما از طریق درگاه بانک متعلق به مرکز برگزار کننده برنامه خود یک پرداخت آنلاین خواهید داشت که پس از پرداخت موفق وارد آزمون خود خواهید شد این مبلغ به حساب خودتان در مرکز برگزار کننده برنامه واریز میشود.

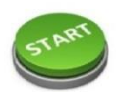

با فشردن دکمه «شروع آزمون»، یک آزمون با مشخصات زیر برای شما شروع خواهد شد.

عنوان آزمون: **آزمون جدید** 

تعداد پرسش: ۲۵ حد نصاب قبولی: ۱۷ پرسش مدت زمان آزمون: ۵۰ دقیقه

## بعد از پرداخت موفق به صفحه فوق منتقل میشوید با کلیک بر روی گزینه start وارد آزمون خود میشوید.

| رسش ۱ از ۲۵<br>11111111 |
|-------------------------|
| 1.0                     |
| 10                      |
| 2 ()                    |

ورود به آزمون

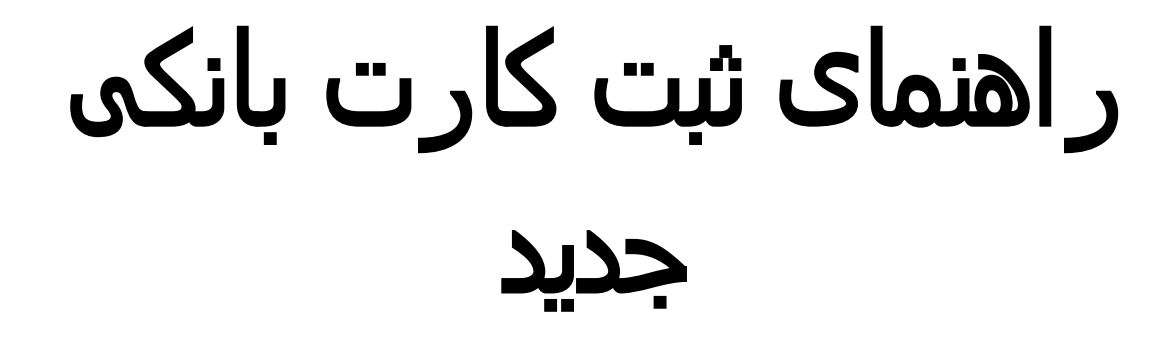

| 4                                           | <b>امـكانات مشمـول</b>  مديريت اعتبـار مالـــى |                                                             |                                        |
|---------------------------------------------|------------------------------------------------|-------------------------------------------------------------|----------------------------------------|
| صفحه نخست                                   |                                                | تذک_ م                                                      |                                        |
| 🖉 سرویس هوشمند پیامکی                       |                                                | مشمول محترم با توجه به اینکه حساب های مالی مراکز از یکد     | یگر جدا می باشد                        |
| 두 سرویس گفتگوی داخلی                        | بنابراين اعتبا                                 | ر حاصل از کلیه پرداخت های آنلاین و سنتی شما فقط در برنامه ه | مای همان مرکز قابل استفاده است         |
| 🏑 کار نامہ آموز ش مداوم                     | 📒 تر اکنش های مالـی (راهنمـا)                  |                                                             |                                        |
| 🛱 برنامــه های حضــوری                      | * موجودی من در این مرکز : 60000                | *<br>مشاهده موجودی من در سایر مراکز                         | * مشاهده کلیه تر اکنش های مالی من      |
| 💂 بـرنامــه های وبینار                      |                                                |                                                             |                                        |
| جدید در این مرکز                            |                                                |                                                             |                                        |
| جدید در همه مراکز                           | 🎽 پر داخت آنلایــن (راهنمــا)                  |                                                             |                                        |
| تبت نام شده و فعال<br>ثبت نام شده و بایگانی | مدیریت کارت های بانکی من                       | * افزایش اعتبار مالی به صورت آنلایـــن                      | * مشــاهده و پیگیری پر داخت های آنلاین |
| 🔾 برنامــه های غیر حضوری                    |                                                |                                                             |                                        |
| 🖉 سایر برنامه ها                            | 🐋 پر داخت ســنټې (راهنمــا)                    |                                                             |                                        |
| مدیریت اعتبار مالی                          |                                                |                                                             |                                        |
| پروفایل من                                  | ۰ مشاهده حساب های بانکی این مرکز<br>۱          | * ثبت فیش واریــزی جدیــد در این مرکز                       | * مشـاهده و پیکیری فیش ها در این مرکز  |
| 🔾 خروج از سیستم                             |                                                |                                                             |                                        |

مشمول گرامی برای ثبت کارت بانکی وارد پنل خود در سامانه آموزش مداوم پزشکی کشور شوید و در قسمت مدیریت اعتبار مالی بر روی مدیریت کارت های بانکی من کلیک بفرمایید

|         |         |       |         |       | 6     | NAN TUKTU             |
|---------|---------|-------|---------|-------|-------|-----------------------|
| توضيحات | استعلام | بررسی | درخواست | شماره | عنوان | بت کارک بدید<br>وضعیت |
|         |         |       | 1       | 6     |       | -                     |
|         |         |       |         |       |       |                       |
| (f      |         |       | 22      |       |       |                       |

بر روی ثبت کارت جدید کلیک بفرمایید

(در صورتی که برای ثبت کارت بانکی خود از لینک ثبت کارت جدید استفاده نمایید پس از کلیک بر روی آن به صفحه بالا منتقل خواهید شد)

| د نخواهد شد<br>گردد<br>دارد<br>ا دارند، ضرورت دارد | قوانین و مقر رات ثبت کارت بانکی<br>1- دارنده کارت در سیستم بانکی با ماحب این پروفایل آموز ش مداوم باید هم نام باشند در غیر این صورت تائب<br>2- هزینه استعلام و تائید کارت مبلغ 150,000 ریال می باشد که به صورت آنلاین قبل از استعلام اخد می<br>3- در ثبت شماره کارت دقت فرمانید، چون بعد از پر داخت هزینه، امکان جایگزینی و یا عودت آن وجود ز<br>4- در حال حاضر ثبت کارت بانکی فقط برای افرادی که قصد استفاده از سامانه آزمون تحت وب اداره کل آموز ش مداوم را |
|----------------------------------------------------|----------------------------------------------------------------------------------------------------|
|                                                    | قبول دارم و تائید می کنم                                                                                                    |

بعد از مطالعه قوانین مطرح شده بر روی گزینه قبول دارم و تائید میکنم کلیک بفرمایید

|                | امـكانات مشمـول∣ثبت كارت بانكى             |
|----------------|--------------------------------------------|
| <br>۱ (ستعلام) | عنوان دلخواه:<br>شماره کارت:<br>ثبت و ادام |

شماره کارت بانکی خود را وارد نمایید توجه داشته باشید کارت بانکی باید با نام مشمول هم خوانی داشته باشد و سپس گزینه ثبت و ادامه را کلیک نمایید.

بعد از کلیک بر روی گزینه تایید و پرداخت آنلاین به درگاه بانک منتقل میشوید و پس از تکمیل فرایند پرداخت میتوانید وضعیت کارت خود را در قسمت مدیریت اعتبار مالی و با کلیک بر روی گزینه مدیریت کارت های بانکی من مشاهده بفرمایید .

در صورتی که استعلام شما تائید شده باشد میتوانید از این کارت بانکی برای پرداخت های پیش از آزمون تحت وب استفاده نمایید .